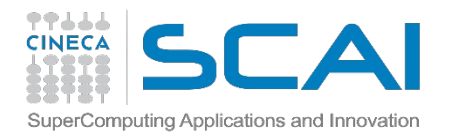

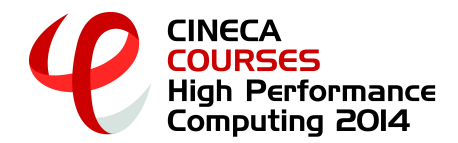

### **Production enviroment on PLX**

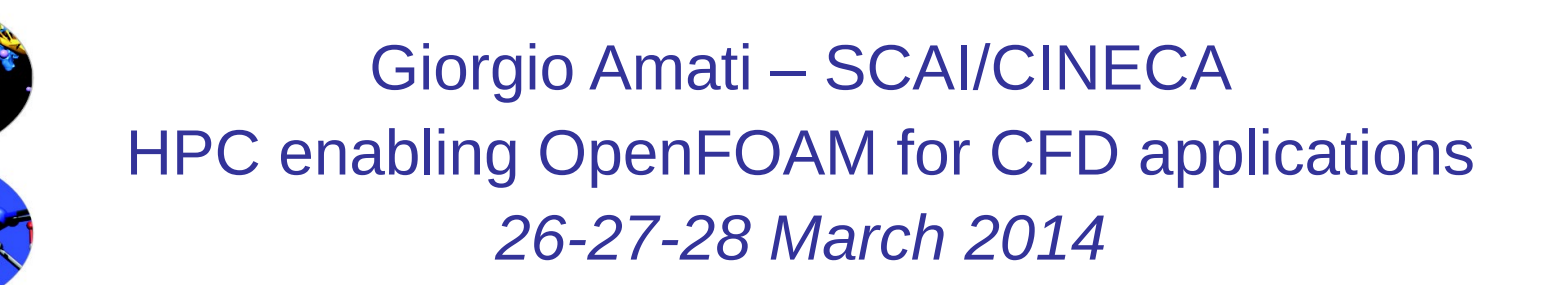

g.amati@cineca.it

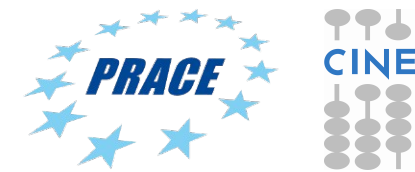

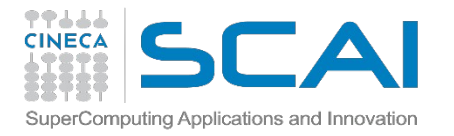

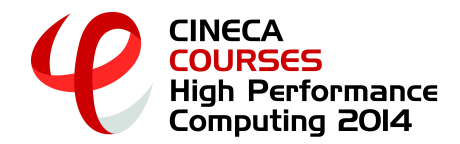

# **About this lecture**

 Simply to introduce the very basic of PLX environment in order to lunch jobs and complete the exercises succesfully.

If you are a CINECA user you already knows everything but it is important for all non-CINECA users...

It will lasts only half an hour...so be patient

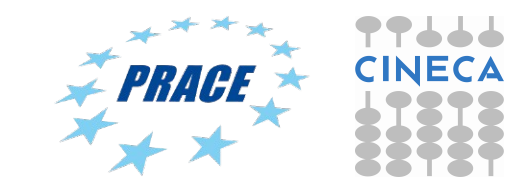

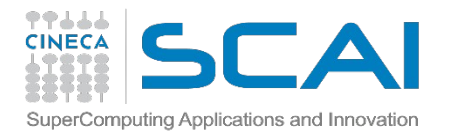

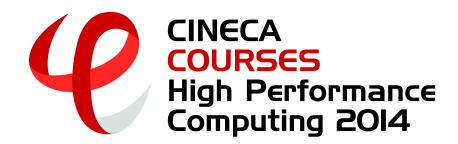

# **About this lecture /2**

### PLX

- Environment & modules
- How to submit jobs

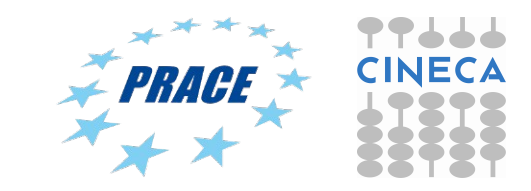

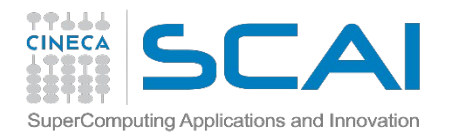

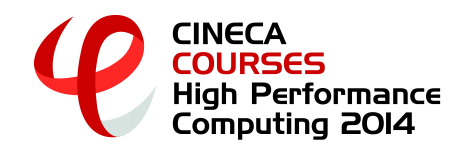

# PLX

- Architecture: Linux Infiniband Cluster
- **Processor**: Intel Xeon (6-Core Westmere)@2.4 GHz
- Number of processors (cores): 3288
- Number of nodes: 274 (12 cores per node)
- RAM: 14 TB (4 GB/core)
- Interconnection network: Infiniband
- Number of GPUs: 548 (2 per node)
- Operative system: Linux
- Peak performance: 32 TFlop/s (CPU) 565 TFlop/s (GPU)
- Compilers: Fortran, C, C++
- Parallel libraries: MPI,OpenMP

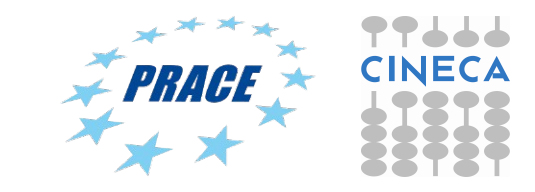

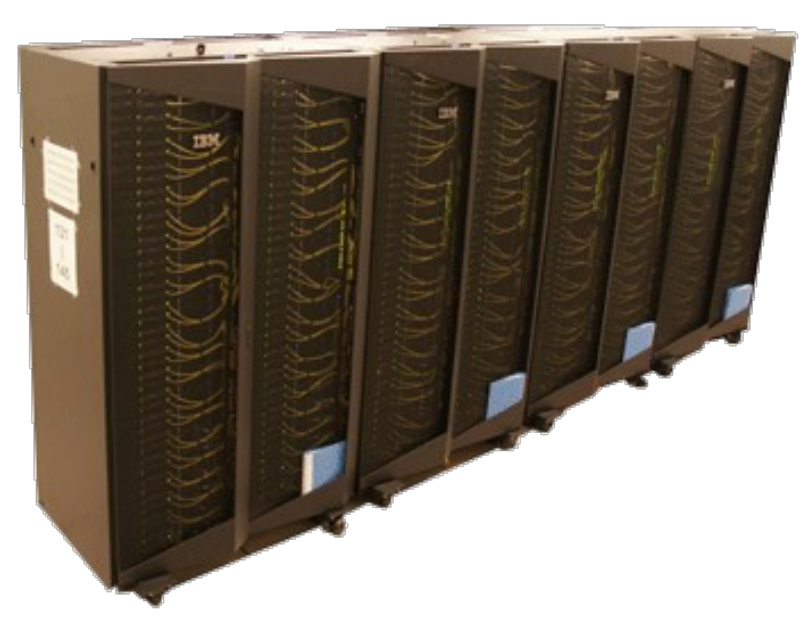

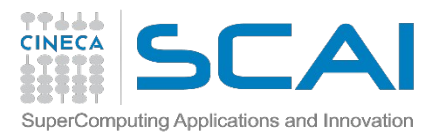

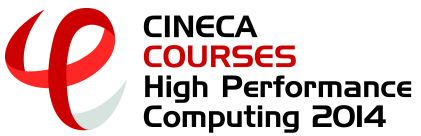

## **Username & Work Eenvironment**

<u>user →a08traXX</u>

### password → cSlgffigc

ssh user@login2.plx.cineca.it

 Once you're logged on a cluster, you are on your home space. It is best suited for programming environment (compilation, small debugging sessions...). You can acces via environment variable: \$HOME

 Another space you can access to is your scratch space. It is best suited for production environment. You can access via environment variable:
 \$CINECA\_SCRATCH

• WARNING: is active a **cleaning procedure**, that deletes your files older than 30 days!

Use command "cindata" for a quick briefing about your space occupancy

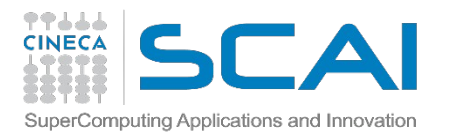

# Accounting

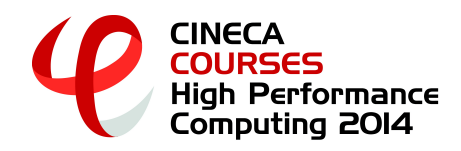

As any user, you have access to a limited number of CPU hours to spend. They are not assigned to users, but to **projects** and are shared between the users who are working on the same project (i.e. your research partners). Such projects are called **accounts** and are a different concept from your username.

You can check the state of your account with the command "**saldo –b**", which tells you how many CPU hours you have already consumed for each account you're assigned at

(a more detailed report is provided by "**saldo -r**").

| -bash-3.2\$ saldo               | -b                   |                      |                    |                                   |                          |                  |
|---------------------------------|----------------------|----------------------|--------------------|-----------------------------------|--------------------------|------------------|
| account                         | start                | end                  | total<br>(local h) | localCluster<br>Consumed(local h) | totConsumed<br>(local h) | totConsumed<br>% |
| train_cnl2014<br>train_copf2014 | 20140310<br>20140319 | 20140314<br>20140414 | 2000<br>20000      | 0<br>0                            | 0<br>0                   | 0.0<br>0.0       |

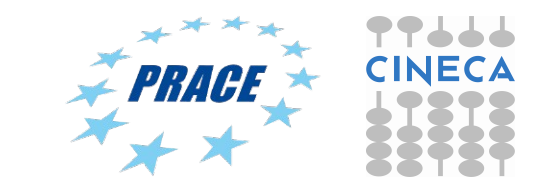

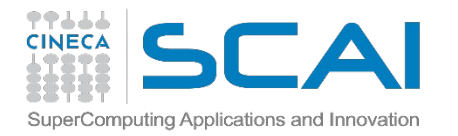

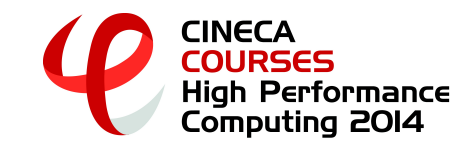

### Accounting

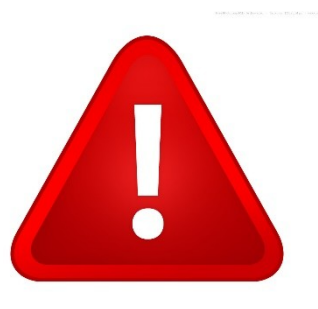

The account provided for this course is "**train\_copf2014**" (you have to specify it on your job scripts). It expires in two weeks and is <u>shared between all the students</u>.

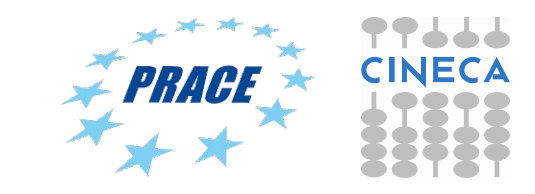

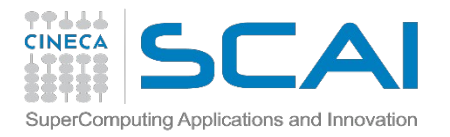

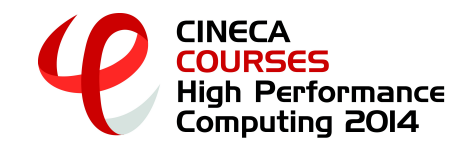

## Module

CINECA's work environment is organized with modules, a set of installed tools and applications available for all users.

"loading" a module means defining all the environment variables that point to the path of what you have loaded.

# After a module is loaded, an environment variable is set of the form "MODULENAME\_HOME"

-bash-3.2\$ module load autoload openfoam/2.3.0-gnu-4.7.2
### auto-loading modules gnu/4.7.2 openmpi/1.6.3--gnu--4.7.2
### auto-loading modules gnu/4.7.2 openmpi/1.6.3--gnu--4.7.2
-bash-3.2\$ echo \$FOAM\_SRC
/cineca/prod/applications/openfoam/2.3.0-gnu-4.7.2/openmpi--1.6.3--gnu--4.7.2/OpenFOAM-2.3.0/src
-bash-3.2\$

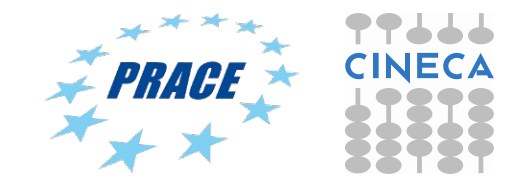

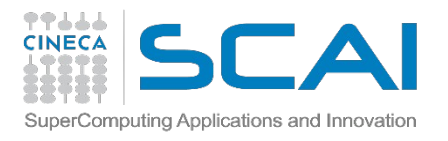

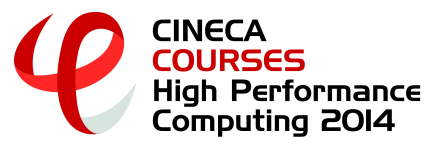

# **Module commands**

### module available (or just "module av")

Shows the full list of the modules available in the profile you're into, divided by: environment, libraries, compilers, tools, applications

### module load <module\_name>

Loads a specific module

### module show <module\_name>

Shows the environment variables set by a specific module

### module help <module\_name>

Gets all informations about how to use a specific module

module list (or just "module li")

List of all loaded modules

### module purge

Remove all loaded modules

Here you have simply to type: module load autoload openfoam/2.3.0-gnu-4.7.2

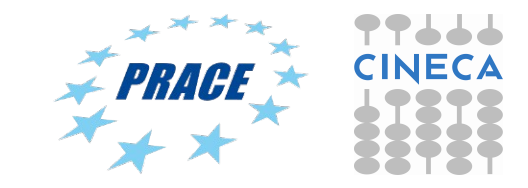

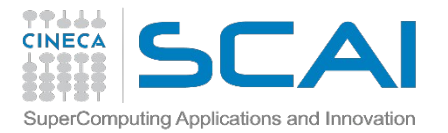

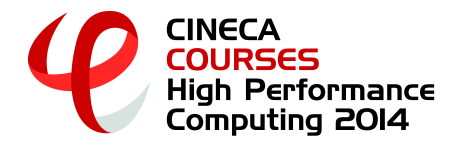

### Module

### (partial) output for module show

😕 😑 🗉 🛛 giorgio@giorgio-Latitude-E6330: ~/SCRATCH/RUN\_2D

```
The OpenFOAM® (Open Field Operation and Manipulation) CFD Toolbox can simulate anything from complex fluid flows involving
module-whatis
chemical reactions, turbulence and heat transfer, to solid dynamics, electromagnetics and the pricing of financial options.
                openfoam
conflict
setenv OPENFOAM HOME
                       /cineca/prod/applications/openfoam/2.3.0-gnu-4.7.2/gnu--4.7.2
       FOAM CINECA SCRIPT
                                /cineca/prod/applications/openfoam/2.3.0-gnu-4.7.2/openmpi--1.6.3--gnu--4.7.2/cineca script
setenv
. . .
setenv
       MPI BUFFER SIZE 2000000
        WM_ARCH linux64
setenv
        WM_ARCH_OPTION 64
setenv
        WM CC gcc
setenv
        WM CFLAGS
                        -m64 -fPIC
setenv
        WM_COMPILE_OPTION
setenv
                                Opt
       WM_COMPILER
setenv
                        GCC
setenv
        WM COMPILER LIB ARCH
                                64
                        -m64 -fPIC
setenv
        WM_CXXFLAGS
        WM CXX q++
setenv
        WM DIR /cineca/prod/applications/openfoam/2.3.0-gnu-4.7.2/openmpi--1.6.3--gnu--4.7.2/OpenFOAM-2.3.0/wmake
setenv
        WM LDFLAGS
                        -m64
setenv
setenv
       WM_LINK_LANGUAGE
                                C++
        WM_MPLIB
                        SYSTEMOPENMPI
setenv
setenv
        WM OPTIONS
                        linux64GccDP0pt
setenv
        WM OSTYPE
                        POSIX
        WM_PRECISION_OPTION
setenv
                                DP
       WM_PROJECT_DIR /cineca/prod/applications/openfoam/2.3.0-gnu-4.7.2/openmpi--1.6.3--gnu--4.7.2/OpenFOAM-2.3.0
setenv
                                /cineca/prod/applications/openfoam/2.3.0-gnu-4.7.2/openmpi--1.6.3--gnu--4.7.2
        WM PROJECT INST DIR
setenv
setenv
        WM_PROJECT
                        OpenFOAM
       WM_PROJECT_USER_DIR
                                /plx/usertrain/a08tra69/OpenFOAM/a08tra69-2.3.0
setenv
setenv WM PROJECT VERSION
                                2.3.0
. . .
"qqqqq" 56L, 4169C written
                                                                                                                         31.3
                                                                                                                                       10%
```

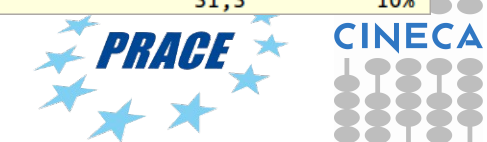

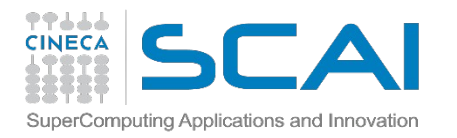

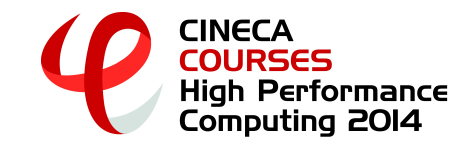

# Launching jobs

PLX uses a scheduler called **PBS**. The job script scheme is:

- #!/bin/bash
- PBS keywords
- variables environment
- execution line

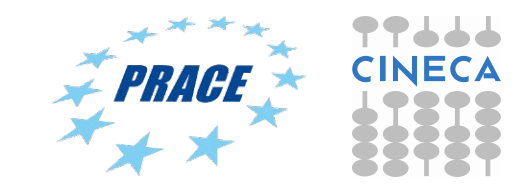

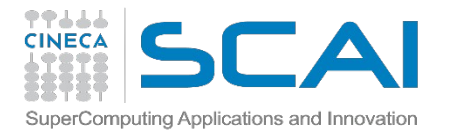

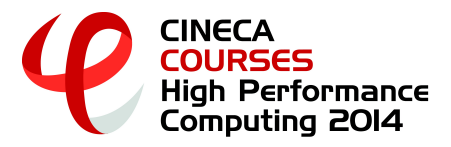

# "standard" PBS keywords

#PBS -N jobname# name of the job#PBS -o job.out# output file#PBS -e job.err# error file#PBS -l select=1:ncpus=8:mpiprocs=2#resources requested \*#PBS -l walltime=1:00:00#max 24h, depending on the queue#PBS -q parallel#queue desired#PBS -A <my\_account>#name of the account

\* select = number of chunks (not exactly the nodes) requested
 ncpus = number of cpus per chunk requested
 mpiprocs = number of mpi tasks per chunk
 for pure MPI jobs, ncpus = mpiprocs. For OpenMP jobs, mpiprocs < ncpus</li>

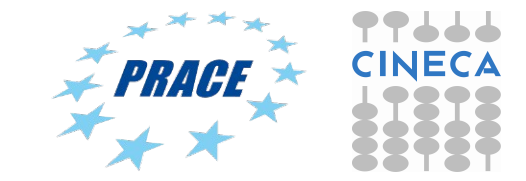

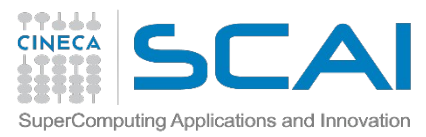

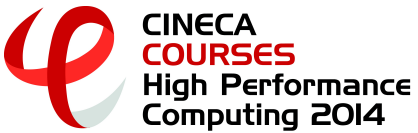

# Specific keyworkds for the course

| #PBS -A train_copf2014                       | # your account name                    |
|----------------------------------------------|----------------------------------------|
| #PBS -q private                              | # special queue reserved for you       |
| <pre>#PBS -W group_list=train_copf2014</pre> | # needed for entering in private queue |

"**private**" queue is a particular queue composed by 8 nodes reserved for internal staff and course students.

"private" nodes have only 8 cores per node.

In order to grant fast runs to all the students, we ask you to not launch too big jobs (you won't need them, anyways). Please don't request more than 1 node at a time!

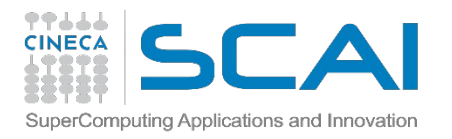

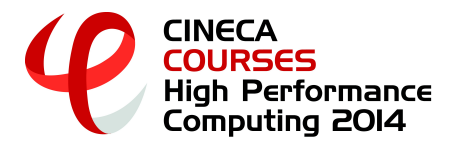

# **Enviroment setup & execution line**

module purge module load <module to load> cd \$PBS\_O\_WORKDIR

• • •

your command

• • • •

**\$PBS\_O\_WORKDIR** points at the folder you're submitting the job from. That's because with PBS you start at your home space (\$HOME) and not the point you are submitting from.

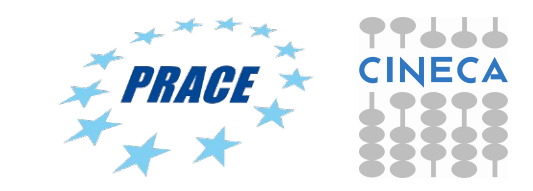

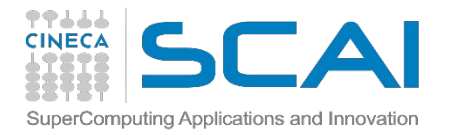

. . . .

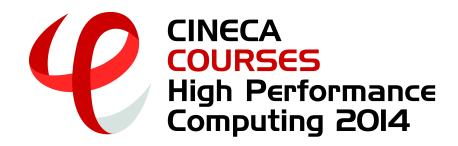

# **PLX Job Script Example**

```
#!/bin/bash
#PBS -I walltime=0:10:00
#PBS -I select=1:ncpus=4:mpiprocs=4
#PBS -o job.out
#PBS -e job.err
#PBS -e job.err
#PBS -q private
#PBS -A train_copf2014
#PBS -W group_list=train_copf2014
```

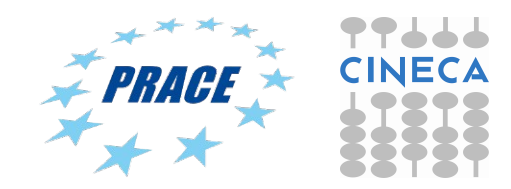

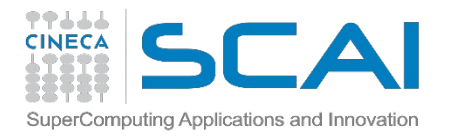

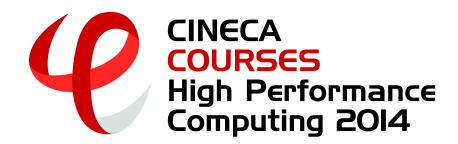

### **PBS commands/1**

### qsub <job\_script>

Your job will be submitted to the PBS scheduler and executed when there will be nodes available (according to your priority and the queue you requested).

#### qstat

Shows the list of all your scheduled jobs, along with their status (idle, running, closing,...).

Also shows the job id number required for other qstat options.

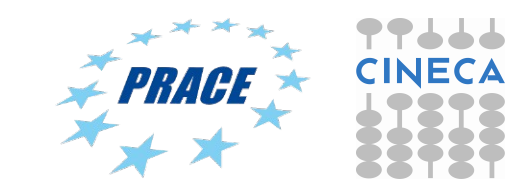

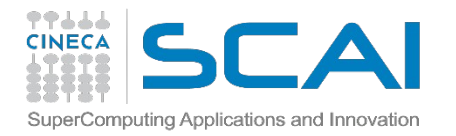

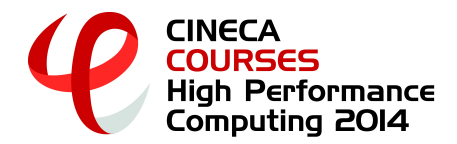

### **PBS commands/2**

#### qstat -f <job\_id>

Provides a long list of informations for the job requested. In particular, if your job isn't running yet, you'll be notified about its estimated start time or, if you made an error on the job script, you will learn that the job won't ever start

### qdel <job\_id>

Removes the job from the scheduler, killing it

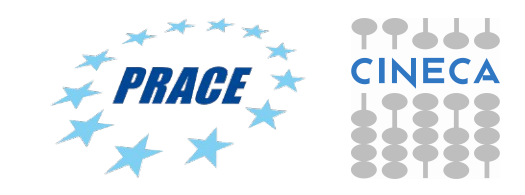

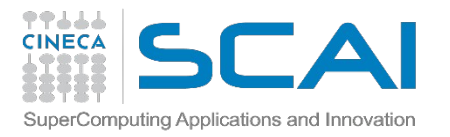

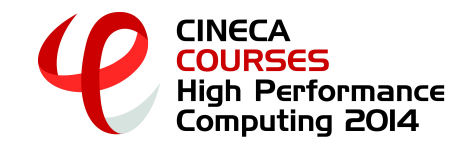

# **JOB Classes**

After the end of the course, you won't be able to use the private queue anymore: how can you launch jobs then?

You have to modify your jobscript by changing the "**#PBS –q private**" keyword with something else: you will be able to submit your jobs, but as a regular user (so expect long waiting times)

The queue you're going into is the one you ask (it has to be specified!):

- **debug**: max nodes= 2,
- **parallel**: max nodes= 44,

**longpar**: max nodes= 22,

wall\_clock\_time <= 00:30:00
wall\_clock\_time <= 06:00:00
wall\_clock\_time <= 24:00:00</pre>

**PS**: You don't need the "#PBS –W ..." keyword anymore

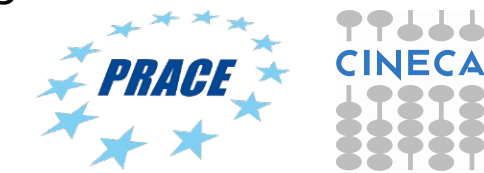

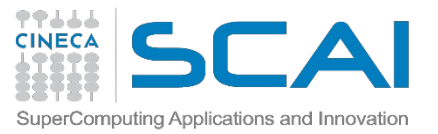

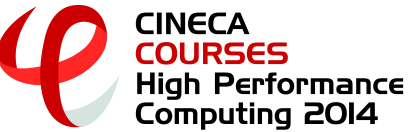

### **Useful documentation**

### Check out the User Guides on our website www.hpc.cineca.it

### PLX:

http://www.hpc.cineca.it/content/ibm-plx-gpu-user-guide-0 http://www.hpc.cineca.it/content/batch-scheduler-pbs-0

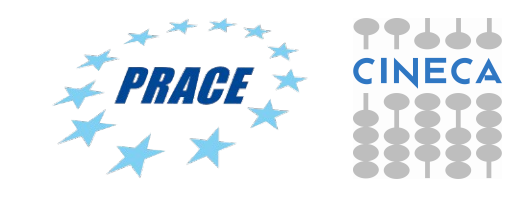